## 研究生课程成绩录入操作说明

## 1、登录新研究生信息管理系统方法

访问上海工程技术大学研究生教育网,网址为:<u>http://ge.sues.edu.cn/</u>。在该页面右侧中 部有<mark>新研究生信息管理系统用户登录</mark>入口。登录用户名和密码与教师服务门户账户一致。

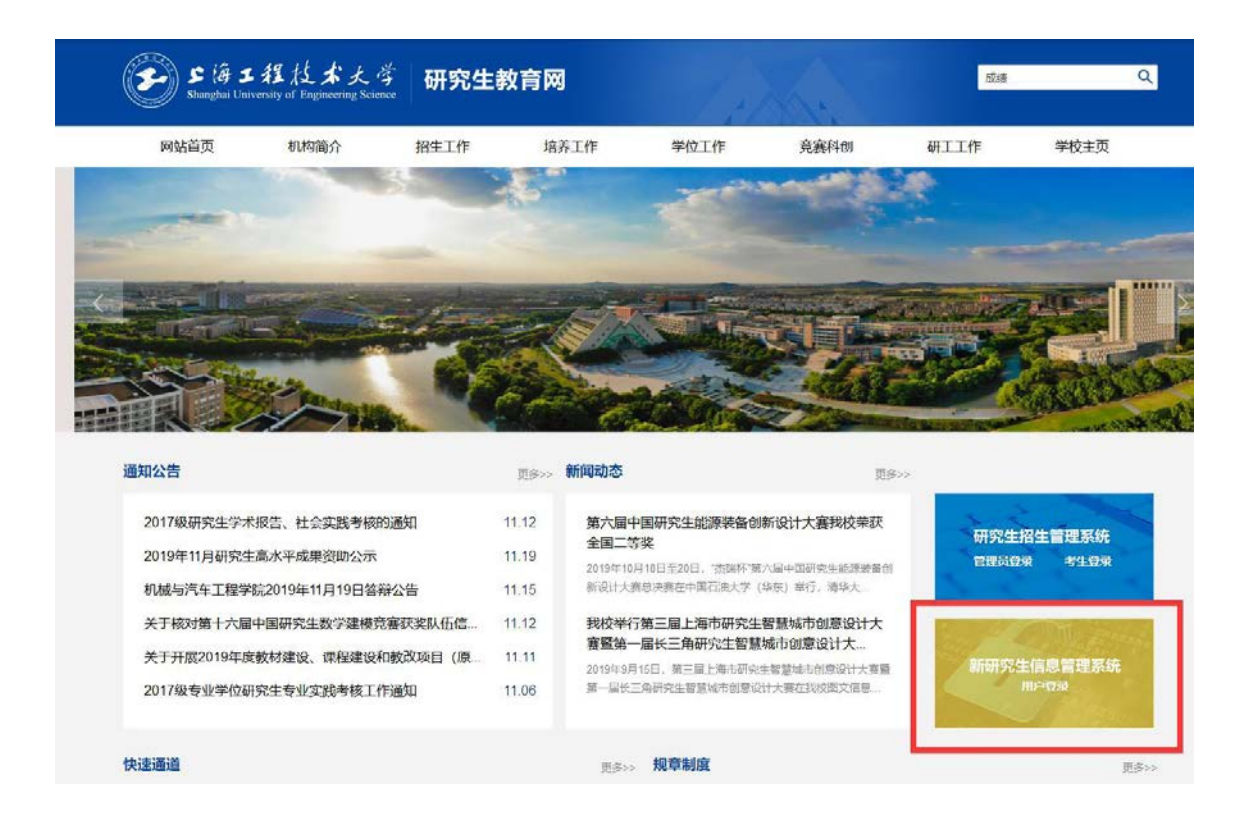

## 2、成绩录入步骤

点开"课程管理——成绩录入",选择"开课学院"、输入"课程名称",点击"查询"。

| £⊥ 🌮 | 江程技术大学 | 课程管理      | <b>学</b> 位 学 | 丝 培养方案    |    |      |      | <b>`</b> | 【教师 | ī] î | 主销   |
|------|--------|-----------|--------------|-----------|----|------|------|----------|-----|------|------|
| 课程查  | 询维护 调  | 眼程变动管理    | 我的开课查询 全相    | 交开课查询 考试多 | 耕  | 成绩录入 | 教学质量 | 评价 成     | 绩变动 | 排调   | 碘认   |
| 开课学院 | 机械工程学院 |           | ▼ 课程学年       | 请选择       |    | Ŧ    | 课程学期 | 请选择      |     |      | Ŧ    |
| 课程性质 | 请选择    |           | ▼ 课程编号       |           |    |      | 课程名称 | 机械振动学    |     |      |      |
|      |        |           |              |           |    |      |      |          |     | 查    | 询    |
|      |        |           |              | 一 查询结果    |    |      |      |          |     |      |      |
|      |        |           |              |           |    |      |      |          |     | ŧ    | 1个结果 |
| 开课学年 | 开课学期   | 班级编号      | 课程名称         | 课程性质      | 已选 | 主讲教师 | 成绩状态 | 成绩记分制    | 查看  | 编辑   | 下载   |
| 2017 | 第一学期   | X01006001 | 机械振动学        | 学位基础课     | 16 |      | 未录入  |          | 0   | Ø    |      |

第一步:在待录入课程成绩列表点击编辑下面的<mark>铅笔</mark>形状。

第二步:录入。所有课程考核成绩录入时,成绩记分制统一选择百分制,输入成绩权重 后点"权重保存"(权重录入时,期末成绩和平时成绩仅输入数字,不需加百分号)。依 次录入每位学生的期末成绩和平时成绩,**总评成绩自动生成**。(请任课教师务必仔细 核 对系统选课名单和考试签到名单是否一致,若有学生漏选课程,请与学生本人确 认后告知本院研究生秘书添加学生名单后再录入)。

| 名称: 机械振动                                                                                                    | )学                                    | 课程编号: X01                                                                                                    | 006    | 课程性质: 学位基础 | 調果 主讲教师: | -                                              |                      |
|----------------------------------------------------------------------------------------------------|---------------------------------------|----------------------------------------------------------------------------------------------------|--------|------------|----------|------------------------------------------------|----------------------|
| <b>八</b> :                                                                                                    |                                       | 握交时间:                                                                                                    |        | 提交备注:      |          |                                                |                      |
| 状态: 未录入                                                                                                    |                                       | 审核人:                                                                                                    |        | 审核时间:      |          |                                                |                      |
| 备注:                                                                                                    |                                       |                                                                                                    |        |            |          |                                                |                      |
| R记分制 💿 百分                                                                                                    | 分制 〇 五级制                              | ◎ 二級制                                                                                                    |        |            |          |                                                |                      |
| 醫注:                                                                                                    |                                       |                                                                                                    |        | 100        |          |                                                |                      |
| [权重(%): 期末」                                                                                                    | 或绩                                    | 平时成绩                                                                                                    | 5      | 权重保存       |          |                                                |                      |
|                                                                                                    |                                       |                                                                                                    |        |            |          |                                                |                      |
| EC:SAI                                                                                                    |                                       |                                                                                                    |        |            |          |                                                |                      |
| L6条记录<br>学号                                                                                                    | 姓名                                    | 是否重修                                                                                                    | 期末成绩   | 平时成绩       | 总评成绩     | 缺考,                                            | /免修                  |
| 16条记录<br>学号<br>M0101114103                                                                                                    | <b>姓名</b><br>刘健飞                      | 是否重修                                                                                                    | 期末成绩   | 平时成绩       | 总评成绩     | <b>缺考</b> ,                                    | /免修                  |
| <b>16条记录</b><br>学号<br>M010114103<br>M010117103                                                                                        | <b>姓名</b><br>刘健飞<br>汤智先               | <b>是否重修</b><br>否                                                                                                    | 期末成绩   | 平时成绩       | 总评成绩     | <b>缺考</b> ,<br>无<br>无                          | / 92-18<br>~<br>~    |
| <b>16条记录</b><br>学号<br>M0101114103<br>M010117103<br>M010117107                                                                         | <b>姓名</b><br>刘健飞<br>汤智先<br>马保平        | <b>是否重修</b><br>否<br>否<br>否                                                                                                    | 期未成绩   | 平时成绩       | 总评成绩     | <b>联考</b> ,<br>无<br>无                          | /9:49<br>-<br>-<br>- |
| 日6余记录       字号       M010114103       M010117103       M010117107       M010117121                                                    | <b>姓名</b><br>刘健飞<br>汤智先<br>马保平<br>李胜  | <b>足古単作</b><br>否<br>否<br>否<br>否                                                                                                    | 期末成绩   | Ψehote     | 总评成绩     | <b>秋考</b><br>元<br>元<br>元                       | /9048<br>~<br>~<br>~ |
| 日6余记录       少号       M010114103       M010117103       M010117107       M010117107       M010117108       M010117121       M010117136 | 姓名   刘健飞   汤智先   马很平   李胜   刘建均       | <b>是西亚纳</b><br>查<br>否<br>否<br>否                                                                                                    | 期末:n运续 | 平台/这块      | 总评成绩     | <b>秋节</b><br>元<br>元<br>元<br>元<br>元             | /92-68<br>           |
| 中国       14103       14103       M0101117103       M010117107       M010117121       M010117136       M010117137                      | 姓名   刘健飞   汤智先   马保平   李胜   刘建均   佘家敏 | 是否要终<br>查<br>否<br>否<br>否<br>否<br>。<br>否<br>。<br>一<br>章<br>。<br>一<br>章<br>。<br>一<br>章<br>。<br>二<br>章<br>。<br>二<br>章<br>·<br>二<br>章<br>·<br>二<br>章<br>·<br>二<br>章<br>·<br>·<br>·<br>·<br>·<br>·<br>·<br>·<br>· | 期末:n运续 | Yellyzége  | 总译成绩     | <b>秋</b> 年)<br>元<br>元<br>元<br>元<br>元<br>元<br>元 | /9548<br>            |

**第三步:保存、提交**。在录完全部学生的成绩后点**保存**,保存后**检查**,未提交时可修改。 务必确认**系统选课名单和考试签到名单一**致再提交,请慎重操作,成绩一旦提交,漏选学 生名单将无法添加到系统进行录入成绩。

**第四步: 成绩转正式库(<mark>秘书操作</mark>)。教师完成录入成绩并提交后,需告知学院秘书点<b>审核** 通过, 学生端口才能查看到成绩。

秘书审核操作步骤:学院秘书点击"培养---成绩管理---成绩转正式库",选择"所属学院"后点"查询",请务必与任课教师再次核实系统选课名单和考试签到名单是否一致,有 无学生漏选课程情况,核实无误后勾选待审核课程再点"通过"。成绩审核通过,表明完成 成绩正式发布,对于系统未选课学生,学校不承认其学分和成绩。

**第五步:**打印成绩登记表。点击课程列表后的下载按钮,点打印即可。

| 开课学年 | 开课学期 | 班级编号      | 课程名称  | 课程性质  | 已选 | 主讲教师 | 成绩状态 | 成绩记分制 | 查看 | 编辑 | 下载 |
|------|------|-----------|-------|-------|----|------|------|-------|----|----|----|
| 2017 | 第一学期 | X01006001 | 机械振动学 | 学位基础课 | 16 |      | 通过   | 百分制   | 0  | Ø  | ٢  |

## 3、注意事项:

(1) 任课教师:所有课程(学位课、非学位课),成绩记分制统一选择百分制;权重录入时,期末成绩和平时成绩仅输入数字,不需加百分号;如出现系统选课名单和考试签到名单、上交试卷份数不一致情况,请任课教师与学生本人确认是否存在漏选课程。确属漏选课程,任课教师告知本院研究生秘书添加学生名单后再录入,请务必慎重操作,成绩一旦提交,漏选学生名单将无法添加到系统进行录入成绩。

如录入期末成绩、平时成绩后,系统**无法自动生成总评成绩**,请任课教师**更换浏览器**,建 议您使用 chrome **浏览器**(谷歌浏览器)。

(2)经<mark>批准获得缓考</mark>的研究生,系统内**期末成绩、平时成绩<mark>不用录入</mark>,任课教师一定要** 选择"缓考"标记。

(3) 秘书工作: 完成成绩转正式库(操作流程见上页第四步),成绩登记表经学院分管院长签字后,一份由教师所在学院留存归档,一份务必于新学期开学第一周上报研究生处备案。